#### tekmar<sup>®</sup> Quick Setup Guide tekmarNet<sup>®</sup>2 Thermostat 530

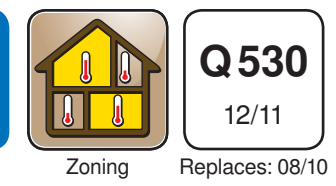

## 1. Location

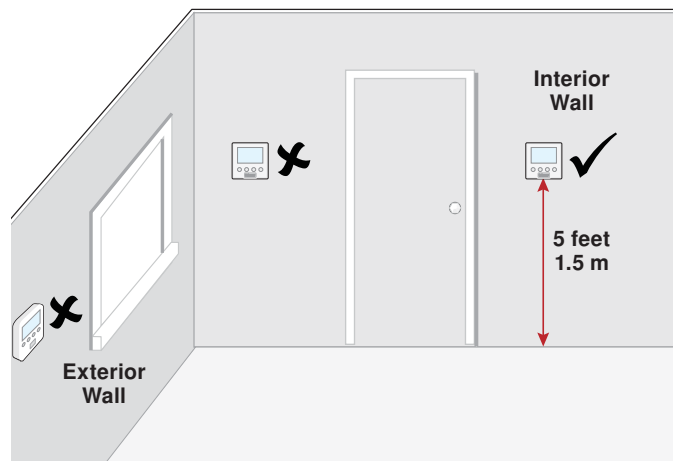

# 2. Remove Mounting Base

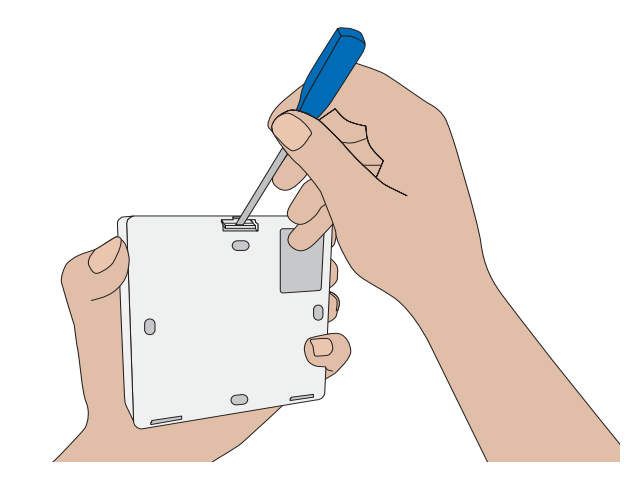

### **3. Install Mounting Base**

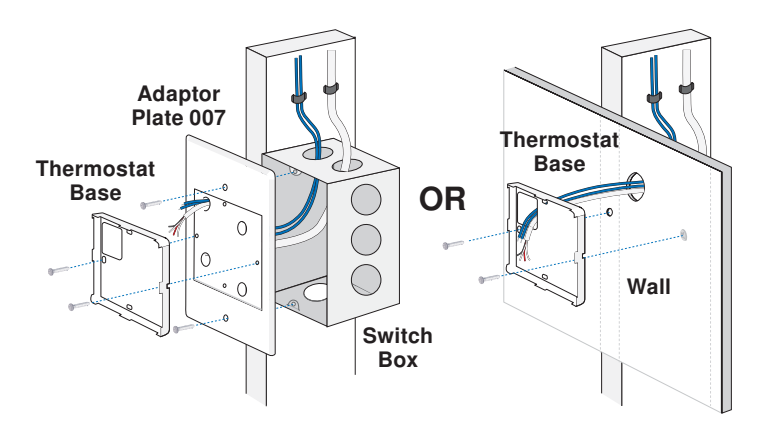

# 4. Wiring

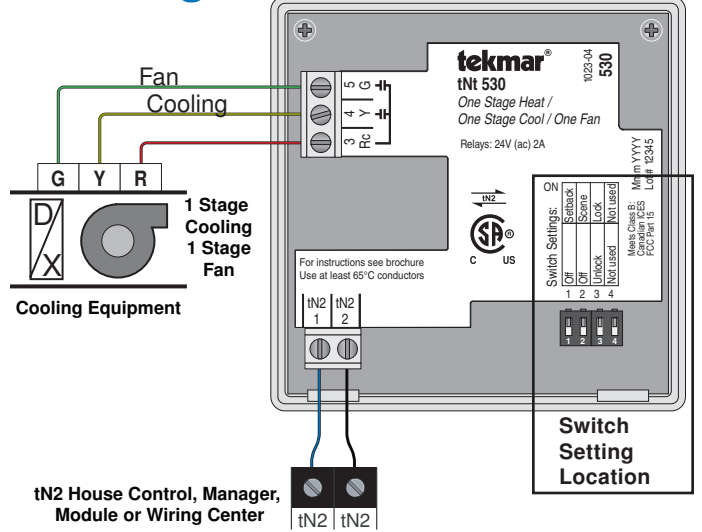

# **5. Switch Settings**

| Switch | Position                                                                                                    | Action                                                                              |  |
|--------|----------------------------------------------------------------------------------------------------|-------------------------------------------------------------------------------------|--|
| 1      | ON                                                                                                    | <b>SETBACK</b> Allow thermostat to respond available schedule. Requires Timer 033.  |  |
|        | OFF                                                                                                    | OFF No setback schedule response.                                                   |  |
| 2      | ON                                                                                                    | <b>SCENE</b> Allow thermostat to respond to scenes. Requires User Switch 479.       |  |
|        | OFF                                                                                                    | OFF No scene response.                                                              |  |
| 0      | ON                                                                                                    | <b>LOCK</b> Locked to 'User' access level. Set to Lock when installation completed. |  |
| 3      | ON       available schedule. Requires Timer 03:         OFF       OFF No setback schedule response.         ON       SCENE Allow thermostat to respond to scenes. Requires User Switch 479.         OFF       OFF No scene response.         ON       LOCK Locked to 'User' access level. S to Lock when installation completed.         OFF       UNLOCK Unlock to access all settings Set to Unlock during installation.         ON       Not used         OFF       Not used |                                                                                     |  |
| 4      | ON                                                                                                    | Not used                                                                            |  |
|        | OFF                                                                                                    | Not used                                                                            |  |

# 6. Close Thermostat

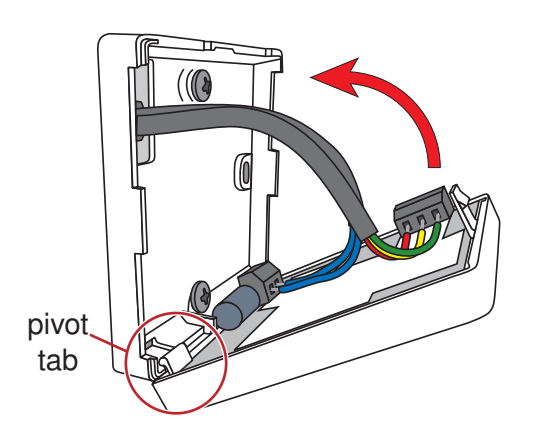

## 7. User Interface

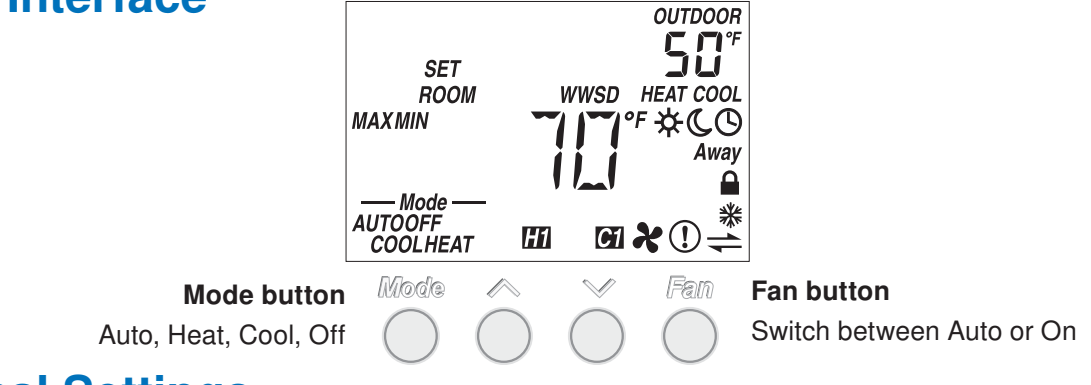

#### 8. Critical Settings

The following settings are essential to the successful operation of the system.

Important Note: Set switch setting #3 and tekmarNet<sup>®</sup> system control to Unlock to change Access level to Installer. Return to Lock setting once installation has been completed.

| Press   | <ul> <li>Press and hold down</li> <li>Release both button</li> <li>Press the  or the</li> <li>Press and hold down</li> <li>After 10 seconds of</li> </ul> | n both the $\land$ and $\land$<br>ns once the step h<br>$\checkmark$ button to chang<br>in both the $\land$ and<br>no button activity. | <ul> <li>buttons for 2 seconds to change from one step<br/>as been reached.</li> <li>ge the setting, if available.</li> <li>buttons for 2 seconds to go to the next step<br/>the display goes back to normal operation.</li> </ul> | ) to the next. |
|---------|----------------------------------------------------------------------------------------------------|----------------------------------------------------------------------------------------------------|----------------------------------------------------------------------------------------------------|----------------|
| Display | Range                                                                                                    | Access                                                                                                    | Description                                                                                                    | Set to         |

| Display               | папде                                                           | Access            | Description                                                                                                    | Selio |
|-----------------------|-----------------------------------------------------------------|-------------------|----------------------------------------------------------------------------------------------------|-------|
| ADAUSI<br>oc          | °F or °C<br>Default = °F                                        | Installer<br>User | <b>TEMPERATURE UNITS</b><br>Press the $\land$ or the $\lor$ button to change from °F to °C and vice versa.                                                                                                    |       |
| FAN<br>FAN<br>MODE    | 0, 1, 2, 3<br>Default = 1                                       | Installer         | <ul> <li>FAN MODE</li> <li>Select how the fan should operate together with heating and cooling.</li> <li>0 = Manual operation only</li> <li>1 = Operate fan with cooling only</li> <li>2 = Operate fan with heating and cooling</li> <li>3 = Operate fan with heating only</li> </ul>                                       |       |
| ализа<br>туре <b></b> | Hyd<br>(Hydronic)<br>or Oth<br>(Other)<br>Default =<br>Hydronic | Installer         | <ul> <li>HEATING TERMINAL TYPE</li> <li>Select if the heating for this zone is hydronic or non-hydronic (other).</li> <li>Available when:</li> <li>A reset control is present on the tekmarNet<sup>®</sup> system.</li> </ul>                                                                                               |       |
|                       | OFF or On<br>Default = On                                       | Installer         | <ul> <li>HEAT SUPPLY PUMP</li> <li>During heating, select whether or not the system supply pump should turn on or be off to allow a zone group pump per manifold.</li> <li>Available when:</li> <li>A reset control is present on the tekmarNet<sup>®</sup> system AND Heating terminal type is set to Hydronic.</li> </ul> |       |

For a full list of settings and operational details, please refer to the thermostat **Installation and Operation Manual** (**D530**) included with compatible tekmarNet<sup>®</sup> controls or download the brochure from <u>www.tekmarcontrols.com</u>

tekmar<sup>®</sup> Control Systems

tekmar Control Systems Ltd., Canada, tekmar Control Systems, Inc., U.S.A. Head Office: 5100 Silver Star Road, Vernon, B.C. Canada V1B 3K4, 250-545-7749, Fax. 250-545-0650 Web Site: www.tekmarcontrols.com